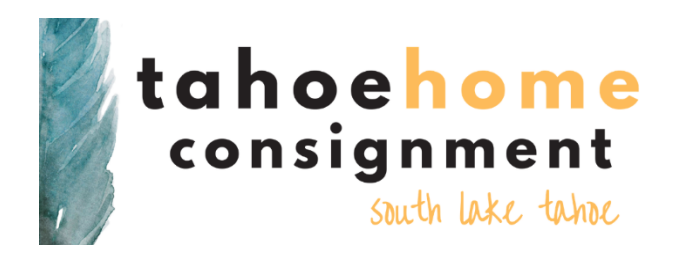

## How to Download the Ricochet Go App to Track Your Consignment Items

- 1. In the app store on your phone, search "Ricochet Go" in the search bar.
- 2. Download the Ricochet Go app. Once downloaded, open the app on your phone.
- 3. In the top field, enter the store's name (no spaces): tahoehomeconsignment
- 4. In the remaining 2 fields, enter your login information:
  - a. You should have received an email from Ricochet with your login information
  - b. Your username is (case sensitive): FirstName.LastName
  - c. Your password is (case sensitive): Password123!
- 5. Once signed into Ricochet, you will have access to your Consignor account. You will be able to view your consigned inventory, your upcoming expiration dates and more! You can also sign up for notifications which will alert you when your consigned items are sold and when your products are about to expire.

Please call us at 530-600-2511 or email us at info@tahoehomeconsignment.com if you have any questions.

Happy Consigning! The Team at Tahoe Home Consignment